AUTORTIESĪBAS © Hangzhou EZVIZ Software Co., Ltd. VISAS TIESĪBAS PATURĒTAS.

Visa informācija, tostarp formulējumi, attēli, grafiki, ir Hangzhou EZVIZ Software Co., Ltd. (turpmāk saukts "EZVIZ") īpašums. Šo lietotāja rokasgrāmatu (turpmāk saukta "Rokasgrāmata") nedrīkst reproducēt, mainīt, tulkot vai izplatīt, daļēji vai pilnībā, nekādā veidā bez iepriekšējas rakstiskas EZVIZ atļaujas. Ja vien nav noteikts citādi, EZVIZ nesniedz nekādas garantijas, galvojumus vai apliecinājumus, tiešus vai netiešus, attiecībā uz rokasgrāmatu.

## Par Šo Rokasgrāmatu

Rokasgrāmatā ir iekļauti norādījumi par produkta lietošanu un pārvaldību. Attēli, diagrammas, bildes un visa cita informācija turpmāk ir paredzēta tikai aprakstam un skaidrojumam. Rokasgrāmatā ietvertā informācija var tikt mainīta bez brīdinājuma aparātprogrammatūras atjauninājumu vai citu iemeslu dēļ. Jaunāko versiju skatiet <sub>EZVIZ</sub><sup>™</sup> tīmekļa vietnē (http://www.ezviz.com).

### Pārskatīšanas Ieraksts

Jaunā versija — 2025. gada janvāris

## Preču zīmju atzīšana

<sub>∈ZVIZ</sub> ™, 💕™ un citas EZVIZ preču zīmes un logotipi ir EZVIZ īpašums dažādās jurisdikcijās. Citas turpmāk minētās preču zīmes un logotipi ir to attiecīgo īpašnieku īpašums.

## Juridiskā Atruna

CIKTĀL TO PIEĻAUJ PIEMĒROJAMIE TIESĪBU AKTI, APRAKSTĪTAIS PRODUKTS AR TĀ APARATŪRU, PROGRAMMATŪRU UN APARĀTPROGRAMMATŪRU TIEK NODROŠINĀTS "TĀDS, KĀDS IR", AR VISIEM TRŪKUMIEM UN KĻŪDĀM, UN EZVIZ NESNIEDZ NEKĀDAS GARANTIJAS, SKAIDRAS VAI NETIEŠAS, TOSTARP, BET NE TIKAI, PAR PĀRDOŠANU, APMIERINOŠU KVALITĀTI, PIEMĒROTĪBU KONKRĒTAM MĒRĶIM UN TREŠO PERSONU TIESĪBU NEIEVĒROŠANU. NEKĀDĀ GADĪJUMĀ EZVIZ, TĀ DIREKTORI, AMATPERSONAS, DARBINIEKI VAI AĢENTI NAV ATBILDĪGI PAR JEBKĀDIEM ĪPAŠIEM, IZRIETOŠIEM, NEJAUŠIEM VAI NETIEŠIEM ZAUDĒJUMIEM, KĀ ARĪ, CITA STARPĀ, ZAUDĒJUMIEM PAR UZŅĒMĒJDARBĪBAS PEĻŅAS ZUDUMU, UZŅĒMĒJDARBĪBAS TRAUCĒJUMIEM VAI DATU VAI DOKUMENTĀCIJAS ZUDUMU SAISTĪBĀ AR ŠĪ PRODUKTA LIETOŠANU, PAT JA EZVIZ IR INFORMĒTS PAR ŠĀDU ZAUDĒJUMU IESPĒJU.

CIKTĀL TO PIEĻAUJ PIEMĒROJAMIE TIESĪBU AKTI, EZVIZ KOPĒJĀ ATBILDĪBA PAR VISIEM ZAUDĒJUMIEM NEKĀDĀ GADĪJUMĀ NEDRĪKST PĀRSNIEGT SĀKOTNĒJO PRODUKTA PIRKUMA CENU.

EZVIZ NEUZŅEMAS NEKĀDU ATBILDĪBU PAR MIESAS BOJĀJUMIEM VAI ĪPAŠUMA BOJĀJUMIEM, KAS RADUŠIES PRODUKTA DARBĪBAS PĀRTRAUKUMA VAI PAKALPOJUMA PĀRTRAUKŠANAS REZULTĀTĀ, KO IZRAISĪJUŠI: A) NEPAREIZA UZSTĀDĪŠANA VAI LIETOŠANA, KAS NAV SASKAŅĀ AR PIEPRASĪJUMU; B) VALSTS VAI SABIEDRĪBAS INTEREŠU AIZSARDZĪBA; C) NEPĀRVARAMAS VARAS APSTĀKĻI; D) JŪS PATS VAI TREŠĀ PERSONA, TOSTARP, BET NE TIKAI, IZMANTOJOT JEBKURAS TREŠĀS PERSONAS PRODUKTUS, PROGRAMMATŪRU, LIETOTNES UN CITUS.

ATTIECĪBĀ UZ PRODUKTU AR PIEKĻUVI INTERNETAM, PRODUKTA LIETOŠANA IR PILNĪBĀ UZ JŪSU PAŠA RISKU. EZVIZ NEUZŅEMAS NEKĀDU ATBILDĪBU PAR DARBĪBAS TRAUCĒJUMIEM, PRIVĀTUMA NOPLŪDI VAI CITIEM ZAUDĒJUMIEM, KAS RADUŠIES KIBERUZBRUKUMA, HAKERU UZBRUKUMA, VĪRUSU PĀRBAUDES VAI CITU INTERNETA DROŠĪBAS RISKU REZULTĀTĀ; TOMĒR EZVIZ NEPIECIEŠAMĪBAS GADĪJUMĀ SNIEGS SAVLAICĪGU TEHNISKO ATBALSTU. UZRAUDZĪBAS LIKUMI UN DATU AIZSARDZĪBAS LIKUMI DAŽĀDĀS JURISDIKCIJĀS ATŠĶIRAS. PIRMS ŠĪ PRODUKTA LIETOŠANAS PĀRBAUDIET VISUS ATTIECĪGOS JŪSU JURISDIKCIJĀ SPĒKĀ ESOŠOS LIKUMUS, LAI PĀRLIECINĀTOS, KA TĀ LIETOŠANA ATBILST PIEMĒROJAMAJIEM TIESĪBU AKTIEM. EZVIZ NEUZŅEMAS ATBILDĪBU GADĪJUMĀ, JA ŠIS PRODUKTS TIEK IZMANTOTS NELIKUMĪGIEM MĒRĶIEM.

JA PÁSTĀV PRETRUNAS STARP IEPRIEKŠ MINĒTAJIEM UN PIEMĒROJAMAJIEM TIESĪBU AKTIEM, NOTEICOŠIE IR PIEMĒROJAMIE TIESĪBU AKTI.

# Satura Rādītājs

| Pārskats1                                      |
|------------------------------------------------|
| 1. lepakojuma Saturs                           |
| 2. Pamatprincipi                               |
| lestatīšana3                                   |
| 1. EZVIZ Lietotnes Lejupielāde                 |
| 2. leslēgšana                                  |
| 3. Pieslēgšana internetam                      |
| Uzstādīšana5                                   |
| 1. Uzstādīšanas vieta                          |
| 2. Micro SD kartes uzstādīšana (pēc izvēles)   |
| 3. Kameras uzstādīšana                         |
| Skatīt ierīci7                                 |
| 1. Tiešraide                                   |
| 2. lestatījumi                                 |
| EZVIZ Savienošana9                             |
| 1. Amazon Alexa izmantošana                    |
| 2. Google Assistant izmantošana                |
| BUJ11                                          |
| Iniciatīvas video produktu izmantošanas jomā12 |

## Pārskats 1. Iepakojuma Saturs

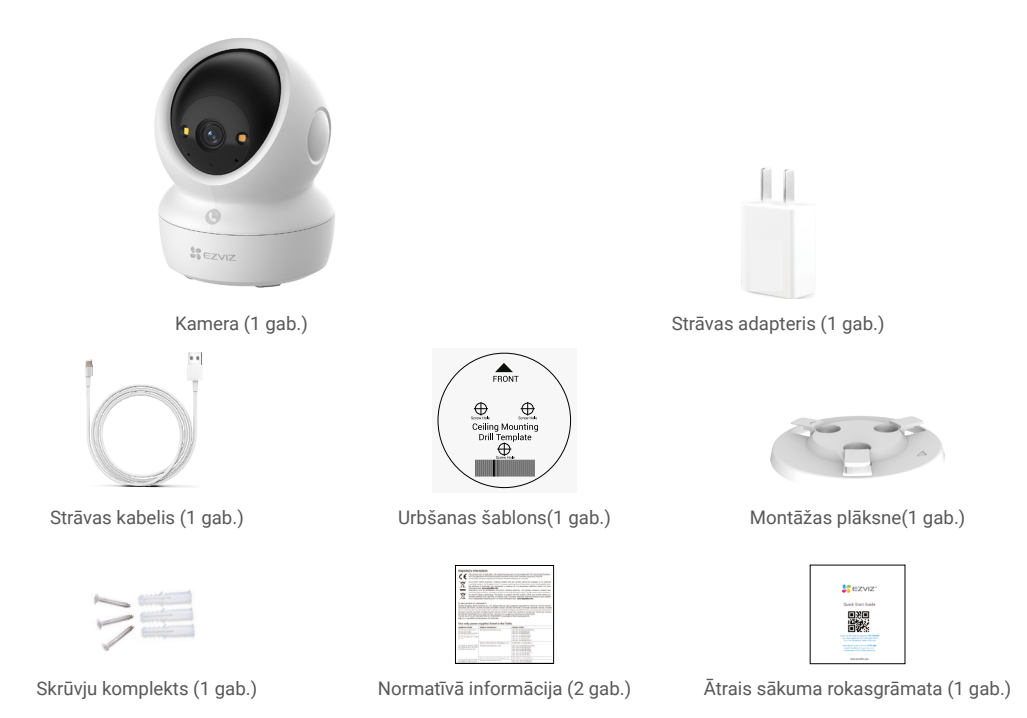

Strāvas adaptera izskats ir atkarīgs no iegādātā adaptera.

## 2. Pamatprincipi

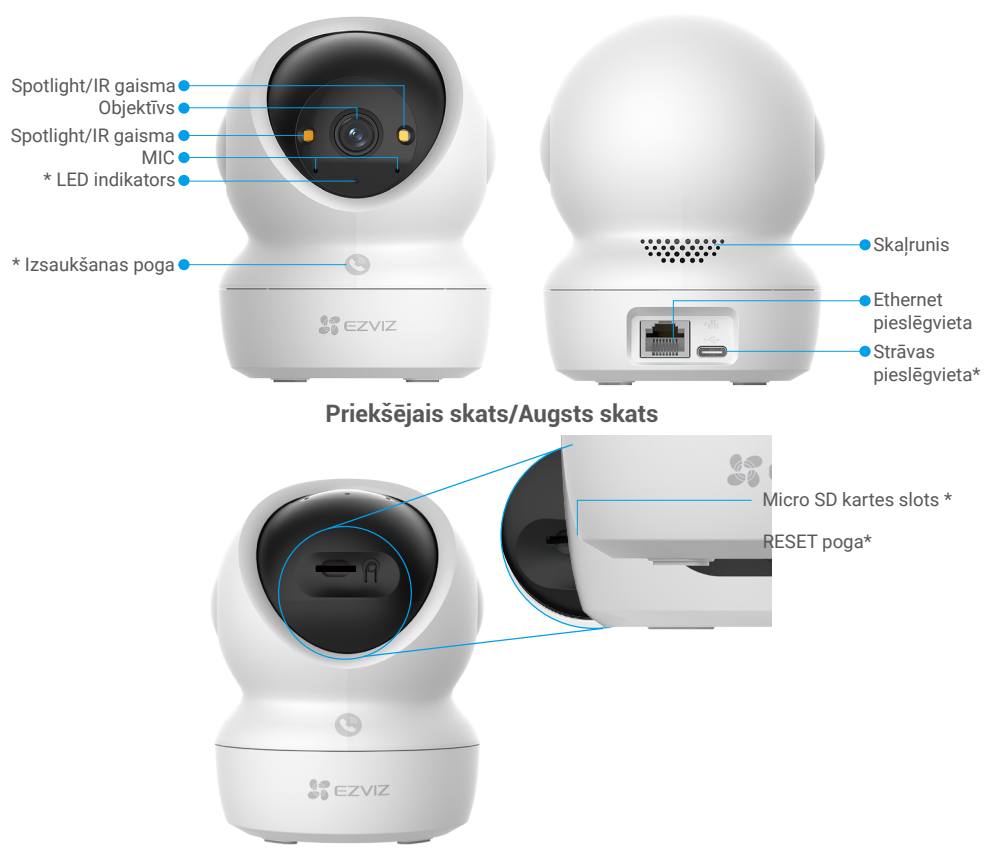

## Slīdēt sferu uz augšu

| Nosaukums                | Apraksts                                                                                                    |  |  |  |  |
|--------------------------|----------------------------------------------------------------------------------------------------|--|--|--|--|
| LED indikators           | Nepārtraukti spīd sarkanā krāsā: kamera tiek startēta.                                                                                                    |  |  |  |  |
|                          | • • Lēni mirgo sarkans: Tīkla izņēmums.                                                                                                    |  |  |  |  |
|                          | <ul> <li>Ātri mirgo sarkans: Kameras izņēmums (piemēram, Micro SD kartes<br/>kļūda).</li> </ul>                                                                                         |  |  |  |  |
|                          | Nepārtraukti deg zilā krāsā: Video tiek skatīts EZVIZ lietotnē.                                                                                                    |  |  |  |  |
|                          | •••• Ātri mirgo zils: Kamera ir gatava tīkla savienojumam.                                                                                                    |  |  |  |  |
|                          | <ul> <li>Lēni mirgo zils: Kamera darbojas pareizi.</li> </ul>                                                                                                    |  |  |  |  |
| Izsaukšanas poga         | a Nospiediet pogu vienu reizi, lai sāktu zvanu, un EZVIZ lietotne saņems zvanu pieprasījumu.                                                                                            |  |  |  |  |
| Strāvas<br>pieslēgvieta  | Kameras ieslēgšanai.                                                                                                    |  |  |  |  |
| Micro SD Kartes<br>Slots | Ievietojiet mikro SD karti (pārdod atsevišķi) šajā spraudnē. Pirms kartes<br>lietošanas, inicializējiet to EZVIZ lietotnē.<br>Ieteicamā saderība: Class 10. maksimālā ietilnība: 512 GB |  |  |  |  |
| RESET poga               | Turiet nosniestu 4 sek lai atiestatītu un iestatītu visus parametrus uz                                                                                                    |  |  |  |  |
| noklusējuma.             |                                                                                                    |  |  |  |  |

# lestatīšana

### Lai iestatītu kameru, rīkojieties šādi:

- 1. Lejupielādējiet lietotni EZVIZ un pierakstieties jūsu EZVIZ lietotnes kontā.
- 2. leslēdziet kameru.
- 3. Pievienojiet kameru savam EZVIZ kontam.

## 1. EZVIZ Lietotnes Lejupielāde

- 1. Pievienojiet savu mobilo telefonu Wi-Fi tīklam (ieteicams).
- 2. Lejupielādējiet un instalējiet lietotni EZVIZ, meklējot "EZVIZ" App Store vai Google Play™.
- 3. Atveriet lietotni un reģistrējiet EZVIZ lietotāja kontu.

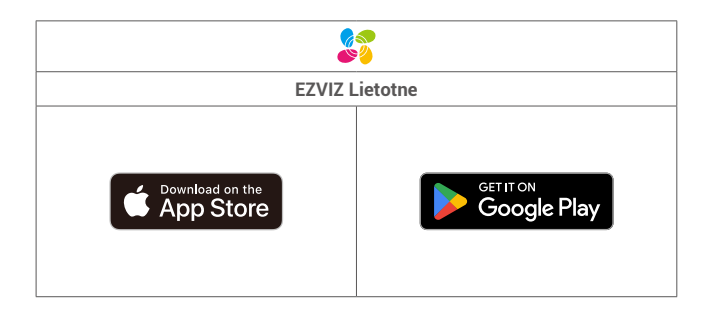

🚹 Ja lietotni jau izmantojat, pārliecinieties, vai tā ir atjaunināta. Lai uzzinātu, vai pieejams atjauninājums, veikalā meklējiet "EZVIZ".

## 2. Ieslēgšana

Pievienojiet kameru strāvas kontaktligzdai ar strāvas adapteri (DC5V 2A)un strāvas kabeli.

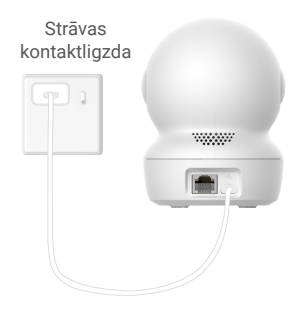

- · leteicams izmantot komplektā iekļauto strāvas kabeli un strāvas adapteri.
- · Ja LED indikators ātri mirgo g zilā krāsā, tas norāda, ka kamera ir gatava tīkla konfigurācijai.
- · Strāvas kontaktligzdu novieto blakus strāvas adapteram un tā ir viegli pieejama.

## 3. Pieslēgšana internetam

Kamera atbalsta gan Wi-Fi, gan vadu tīkla savienojumus.

- Kad kamera ir savienota gan ar Wi-Fi, gan ar vadu tīklu, tā nosaka prioritātes, izmantojot vadu savienojumu.
- Ja kabeļu savienojums nāv pieejams, varat savienoties ar Wi-Fi tīklu. Pārliecinieties, ka jūsu pašreizējā vidē ir spēcīgs Wi-Fi signāls.
- Vadu savienojums: savienojiet kameru ar maršrutētāju. Skatīt A variantu.
- Bezvadu savienojums: savienojiet kameru ar Wi-Fi. Skatīt B variantu.

### 3.1. A variants: vadu savienojums

1. Savienojiet kameru ar maršrutētāja LAN portu ar Ethernet kabeli (izņemot).

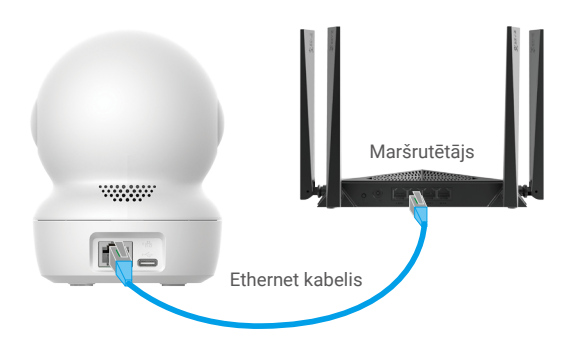

- 🚺 Kad LED indikators lēni mirgo zilā krāsā, tas norāda, ka kamera ir savienota ar internetu.
- 2. Piesakieties savā kontā, izmantojot lietotni EZVIZ.
- Lai dotos uz QR kodu skenēšanas saskarni, pieskarieties simbolam "+" sākuma ekrāna augšējā labajā stūrī.
- 4. Noskenējiet QR kodu uz Ātri sākšanas rokasgrāmata vāka vai kameras apakšpusē.

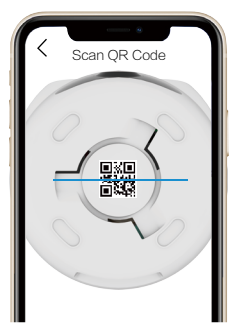

5. Izpildiet EZVIZ lietotnes vedņa norādījumus, lai pievienotu kameru EZVIZ lietotnes kontam.

#### 3.2. B variants: bezvadu savienojums

- Kad LED indikators ātri mirgo zilā krāsā, tas norāda, ka kamera ir gatava tīkla konfigurācijai. Lūdzu, izmantojiet lietotni EZVIZ, lai pabeigtu Wi-Fi konfigurāciju.
- 1. Piesakieties savā kontā, izmantojot lietotni EZVIZ.
- 2. Lai dotos uz QR kodu skenēšanas saskarni, pieskarieties simbolam "+" sākuma ekrāna augšējā labajā stūrī.
- 3. Noskenējiet QR kodu uz Ātri sākšanas rokasgrāmata vāka vai kameras apakšpusē.

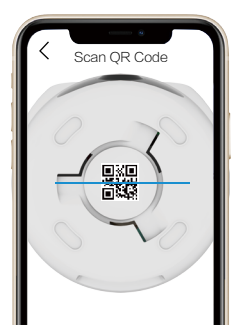

- 4. Izpildiet EZVIZ lietotnes vedņa norādījumus, lai pabeigtu Wi-Fi konfigurāciju un pievienotu kameru EZVIZ lietotnes kontam.
  - 🁔 Kad LED indikators lēni mirgo zilā krāsā, tas norāda, ka kamera ir savienota ar internetu.
    - Ja vēlaties mainīt kameras Wi-Fi, lūdzu, atveriet EZVIZ lietotni un pieskarieties lestatījumi->Tīkla iestatījumi, lai pārkonfigurētu Wi-Fi tīklu.

# Uzstādīšana

## 1. Uzstādīšanas vieta

Izvēlieties vietu ar brīvu, neaizsegtu redzamības lauku un labu bezvadu signālu kamerai. Lūdzu, ņemiet vērā šādus padomus:

- Noņemiet aizsargplēvi no objektīva.
- · Pārliecinieties, ka siena ir pietiekami stipra, lai izturētu par kameru trīs reizes lielāku svaru.
- Izvēloties atrašanās vietu, ieteicams iestatīt uztveršanas jutīgumu EZVIZ lietotnē. Tādējādi varat pārbaudīt, vai kameras atrašanās vietā var noteikt kustību, un pielāgot jutību, pamatojoties uz uztvertā objekta lielumu un attālumu.

## 2. Micro SD kartes uzstādīšana (pēc izvēles)

- 1. Apgrieziet sfēru uz augšu, līdz redzat Micro SD kartes slotu.
- 2. levietojiet Micro SD karti (pārdod atsevišķi) Micro SD kartes slotā, kā parādīts attēlā tālāk.

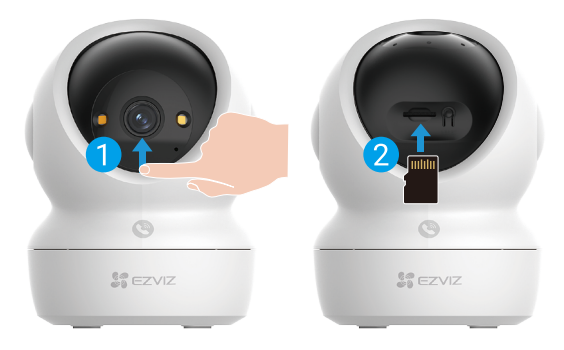

🚺 Pēc Micro SD kartes instalēšanas, inicializējiet karti EZVIZ lietotnē pirms tās lietošanas.

- Lietotnē EZVIZ pieskarieties ierakstus sarakstam ierīces iestatījumu saskarnē, lai pārbaudītu Micro SD kartes statusu.
   Ja atminas kartes statuss ir "Neinicializēts", pieskarieties tam, lai to inicializētu.
- 4. Ja atmiņas kartes statuss ir "Nemicializets", pieskaneties tam, iai to micializ

Pēc tam statuss mainīsies uz Normal un tas varēs saglabāt video.

## 3. Kameras uzstādīšana

Kameru var novietot horizontāli vai uzstādīt pie griestiem. Šeit kā piemērs redzama montāža pie griestiem.

👔 🔹 Lūdzu, uzstādiet kameru iekštelpās, jo tā nav ūdensizturīga.

- Pārliecinieties, ka griesti ir pietiekami stipri, lai izturētu par kameru trīs reizes lielāku svaru.
- Izvairieties novietot kameru vietā, kur tieši kameras objektīvā varētu spīdēt gaisma.
- leteicamais montāžas augstums: 3 metri (9,84 pēdas) virs zemes.
- 1. Pielīmējiet urbšanas šablonu uz tīras un plakanas virsmas.
- 2. (Tikai cementa sienai/griestiem) Urbiet skrūvju caurumus atbilstoši šablonam un ievietojiet trīs dībeļus.
- 3. Lai piestiprinātu montāžas plāksni, izmantojiet trīs metāla skrūves.

🕦 Uzstādiet montāžas plāksni, saskaņojiet uz montāžas plāksnes novietoto bulti ar bulti uz urbšanas šablona.

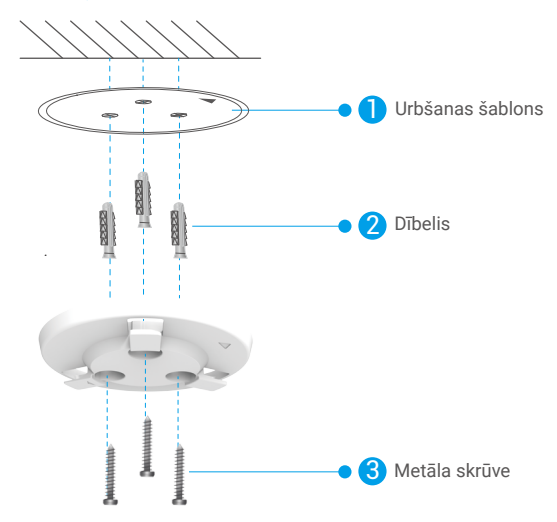

- 4. Piestipriniet kameru montāžas plātnei un pagrieziet to pulksteņrādītāju kustības virzienā, līdz tā ir fiksēta.
- 🚺 Uz montāžas plāksnes novietotajai bultei jābūt vērstai tajā pašā virzienā kā objektīvam.

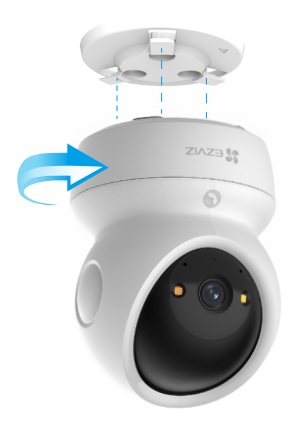

# Skatīt ierīci

🕦 Programmas saskarne var atšķirties versijas atjaunināšanas dēļ. Noteicošā ir tālrunī instalētās programmas saskarne.

## 1. Tiešraide

Atverot lietotni EZVIZ, tiek parādīta ierīces lapa, kā redzams tālāk.

Varat skatīties un klausīties tiešraidi, uzņemt momentuzņēmumus vai ierakstīt video un, pēc vajadzības, izvēlēties video izšķirtspēju.

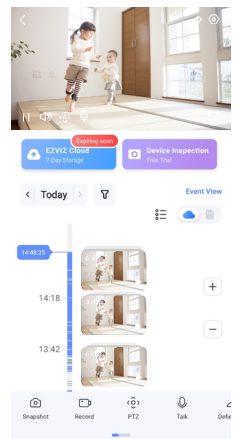

#### i Lai skatītu citas ikonas, ekrānā pavelciet pa kreisu vai pa labi.

| Ikona           | Apraksts                                                                                                    |  |
|-----------------|----------------------------------------------------------------------------------------------------|--|
| Ŕ               | Koplietot. Koplietojiet ierīci ar jebkuru vēlamo personu.                                                                                                    |  |
| $\odot$         | lestatījumi. Apskatiet vai mainiet ierīces iestatījumus.                                                                                                    |  |
| 6               | Momentuzņēmums. Uzņemiet momentuzņēmumu.                                                                                                    |  |
| <b></b> D       | lerakstīt. Manuāli sāciet/apturiet ierakstīšanu.                                                                                                    |  |
| (ô)             | <ul> <li>PTZ. Pieskarieties četrām bultu pogu, lai mainītu ierīces skata lauku.</li> <li>Iepriekš iestatīta vieta. Kontrolējiet PTZ, lai iestatītu monitoringa vietu kā iepriekš<br/>iestatītas vietas.</li> </ul> |  |
| Ŷ               | Runāt. Pieskarieties, lai runātu ar cilvēkiem ierīces priekšā.                                                                                                    |  |
| $\triangleleft$ | Izšķirtspēja. Atlasiet nepieciešamo video izšķirtspēju.                                                                                                    |  |
| Ø               | Privātuma režīms. Pieskarieties, lai izslēgtu uzraudzības attēlu uzņemšanu un<br>izbeigtu tiešraides displeju.                                                                                                    |  |
| $\odot$         | Automātiskā patrulēšana. Pieskarieties ikonai, un PTZ varēs veikt daudzas<br>leņķa patrulēšanas noteikšanu, pamatojoties uz noklusējuma vai pielāgotām<br>priekšnoslēgtām vietām.                                  |  |
| Ş               | 360° attēls. Pieskarieties, lai ģenerētu 360 grādu skata attēlu.                                                                                                    |  |
|                 | Tuvumā esoša ierīce. Pieskarieties, lai izvēlētos pieejamos tuvumā esošos ierīces, lai<br>tīrā formātā skatītu vairākām ekrānām.                                                                                   |  |
| Ľ               | Attēls attēlā. Skatiet videoklipu, kas parādīts virs citas izmantojamās lietotnes.                                                                                                    |  |
| í               | Padoms. Pieskarieties, lai skatītu papildinformāciju par ierīci.                                                                                                    |  |

# 2. lestatījumi

lestatījumu sadaļā varat iestatīt ierīces parametrus.

| Parametrs                         | Apraksts                                                                                                    |  |  |
|-----------------------------------|----------------------------------------------------------------------------------------------------|--|--|
| Nosaukums                         | Pielāgojiet ierīces nosaukumu.                                                                                                    |  |  |
| Viedā uztveršana                  | Varat izvēlēties dažādus ierīces noteikšanas veidus.                                                                                                    |  |  |
| Ziņas paziņojums                  | Varat pārvaldīt ierīces ziņojumu un EZVIZ lietotnes paziņojumu.                                                                                                    |  |  |
| Audio iestatījumi                 | Varat iestatīt attiecīgos ierīces audio parametrus.                                                                                                    |  |  |
| Attēla iestatījumi                | Varat iestatīt attiecīgos ierīces attēla parametrus.                                                                                                    |  |  |
| Gaismas iestatījumi               | Varat iestatīt attiecīgus ierīces gaismas parametrus, piemēram, ieslēgt kameras statusa gaismu un IR<br>gaismu.                                                     |  |  |
| PTZ iestatījumi                   | Varat iestatīt ierīces PTZ parametrus, piemēram, PTZ pozīcijas kalibrēšanu un PTZ priekšnoslēgu.                                                                    |  |  |
| lerakstu saraksts                 | Šeit varat redzēt Micro SD kartes jaudu un arī varat ieslēgt vai izslēgt mākoņkrātuves pakalpojumu.                                                                 |  |  |
| Pieskarieties pogu<br>iestatījumi | Varat ieslēgt ierīces zvanu ar vienu pieskaršanu. Kad tas ir ieslēgts, varat pieskarties ierīces zvanu pogu,<br>lai sāktu zvanu lietotnei.                          |  |  |
| Privātuma iestatījumi             | Šeit varat šifrēt video ar šifrēšanas paroli vai ieslēgt privātuma režīmu.                                                                                          |  |  |
| Tīkla iestatījumi                 | Šeit varat apskatīt tīkla savienojuma statusu un konfigurēt ierīces tīklu.                                                                                          |  |  |
| lerīces informācija               | Šeit varat skatīt ierīces informāciju.                                                                                                    |  |  |
| Koplietot ierīci                  | Varat koplietot ierīci ar ģimenes locekļiem vai viesiem.                                                                                                    |  |  |
| Vairāk                            | Šeit varat ieslēgt klienta saderības režīmu un EZVIZ-Connect.                                                                                                    |  |  |
| EZVIZ Cloud                       | Varat abonēt un pārvaldīt mākoņkrātuvi.<br>• Funkcija ir pieejama tikai noteiktajās valstīs.<br>• Lūdzu, pirms pirkuma veikšanas pārbaudiet pieejamību savā valstī. |  |  |
| lerīces pārbaude                  | Šeit varat abonēt ierīces pārbaudi.                                                                                                    |  |  |
| lerīces restartēšana              | Pieskarieties, lai atiestatītu ierīci.                                                                                                    |  |  |
| Lerīces dzēšana                   | Pieskarieties, lai dzēstu ierīci no EZVIZ lietotnes.                                                                                                    |  |  |

# EZVIZ Savienošana

## 1. Amazon Alexa izmantošana

Šie norādījumi ļaus jums kontrolēt EZVIZ ierīces ar Amazon Alexa. Ja procesa laikā rodas grūtības, skatiet sadaļu "Problēmu novēršana".

### Pirms sākat, pārliecinieties, ka:

- 1. EZVIZ ierīces ir savienotas ar EZVIZ lietotni.
- 2. Lietotnē EZVIZ ierīces iestatījumu lapā izslēdziet "Attēlu šifrēšana".
- Jums ir ierīce, kas atbalsta Alexa (t. i., Echo Spot, Echo-Show, All-new Echo-Show, Fire TV (visas paaudzes), Fire TV stick (tikai otrās paaudzes) vai Fire TV Edition viedie televizori).
- 4. Jūsu viedierīcē jau ir instalēta lietotne Amazon Alexa un ir izveidots konts.

### EZVIZ ierīču vadība ar Amazon Alexa:

- 1. Atveriet lietotni Alexa un izvēlnē izvēlieties "Prasmes un spēles".
- 2. Ekrānā "Prasmes un spēles" meklējiet "EZVIZ", un tur atradīsiet "EZVIZ" prasmes.
- 3. Izvēlieties EZVIZ ierīces prasmi, pēc tam pieskarieties "ATĻAUT IZMANTOT".
- 4. levadiet savu EZVIZ lietotājvārdu un paroli un pieskarieties "Pierakstīties".
- 5. Pieskarieties pogai "Autorizēt", lai pilnvarotu Alexa piekļūt jūsu EZVIZ kontam, tādējādi ļaujot Alexa kontrolēt EZVIZ ierīces.
- Jūs redzēsiet "EZVIZ ir veiksmīgi sasaistīts", pēc tam pieskarieties "ATKLĀT IERĪCES", lai Alexa varētu atklāt visas jūsu EZVIZ ierīces.
- 7. Atgriezieties Alexa lietotnes izvēlnē un izvēlieties "lerīces", kur redzēsiet visas EZVIZ ierīces.

### Balss komanda

Atklājiet jaunu viedierīci, izmantojot Alexa lietotnes izvēlni "Smart Home" vai Alexa balss vadības funkciju. Kad ierīce ir atrasta, varat to vadīt ar balsi. Uzdodiet Alexa vienkāršas komandas.

Piemērs ierīces nosaukumam: "parādīt xxxx kameru" — var tikt mainīts EZVIZ lietotnē. Katru reizi, kad maināt ierīces nosaukumu, ierīce jāatrod no jauna, lai atjauninātu nosaukumu.

### Problēmu novēršana

### Ko darīt, ja Alexa neizdodas atklāt manu ierīci?

Pārbaudiet, vai nav radušās interneta savienojuma problēmas.

Mēģiniet atsāknēt viedierīci un atkārtoti atklājiet ierīci Alexa.

### Kāpēc Alexa ierīcē ir redzams ierīces statuss "Bezsaistē"?

lespējams, jūsu bezvadu savienojums ir atslēgts. Atsāknējiet viedierīci un atkārtoti atklājiet to Alexa. Interneta piekļuve maršrutētājā varētu nebūt pieejama. Pārbaudiet, vai maršrutētājs ir savienots ar internetu, un mēģiniet vēlreiz.

j Sīkāku informāciju par valstīm, kas atbalsta Amazon Alexa izmantošanu, skatiet tās oficiālajā tīmekļa vietnē.

## 2. Google Assistant izmantošana

Izmantojot Google Assistant, varat aktivizēt savu EZVIZ ierīci un skatīties tiešraidi, izmantojot Google Assistant balss komandas.

### Nepieciešamas šādas ierīces un lietotnes:

- 1. Funkcionāla EZVIZ lietotne.
- 2. Lietotnē EZVIZ izslēdziet "Attēlu šifrēšanu" un ierīces iestatījumu lapā ieslēdziet "Audio".
- 3. Televizors ar funkcionālu Chromecast, kas tam pieslēgts.
- 4. Google Assistant lietotne tālrunī.

### Lai sāktu darbu, izpildiet tālāk norādītās darbības:

- 1. lestatiet EZVIZ ierīci un pārliecinieties, ka tā pareizi darbojas lietotnē.
- 2. Lejupielādējiet lietotni Google Home no App Store vai Google Play™ un piesakieties savam Google kontam.
- Myhome ekrānā pieskarieties "+" augšējā kreisajā stūrī un izvēlnes sarakstā izvēlieties "lestatīt ierīci", lai pārietu uz iestatīšanas saskarni.
- 4. Pieskarieties "Darbojas ar Google" un meklējiet "EZVIZ", kur atradīsiet "EZVIZ" prasmes.
- 5. levadiet savu EZVIZ lietotājvārdu un paroli un pieskarieties "Pierakstīties".
- Pieskarieties pogai "Autorizēt", lai pilnvarotu Google piekļūt jūsu EZVIZ kontam, tādējādi ļaujot Google kontrolēt jūsu EZVIZ ierīces.
- 7. Pieskarieties "Atgriezties lietotnē".
- Lai pabeigtu autorizāciju, izpildiet iepriekš minētās darbības. Kad sinhronizācija ir pabeigta, EZVIZ pakalpojums tiks iekļauts pakalpojumu sarakstā. Lai skatītu saderīgo ierīču sarakstu savā EZVIZ kontā, pieskarieties EZVIZ pakalpojuma ikonai.
- 9. Tagad izmēģiniet dažas komandas. Izmantojiet kameras nosaukumu, ko izveidojāt, iestatot sistēmu.

Lietotāji var pārvaldīt ierīces kā vienu vienību vai vairākas kopā. Pievienojot ierīces telpā, lietotāji var vienlaikus vadīt vairākas ierīces, izmantojot vienu komandu.

Lai iegūtu plašāku informāciju, skatiet saiti:

https://support.google.com/googlehome/answer/7029485?co=GENIE.Platform%3Dandroid&hl=en

# BUJ

#### J: Vai video ierakstīšana turpināsies, ja kamera ir bezsaistē?

A: Ja kamera ir ieslēgta, bet atvienota no interneta, video ierakstīšana uz Micro SD kartes turpināsies, bet mākoņa ierakstīšana tiks pārtraukta. Ja kamera ir izslēgta, abi videoieraksti tiks pārtraukti.

#### J: Kāpēc ieslēdzas signalizācija, ja attēlā neviena nav?

A: Mēģiniet iestatīt zemāku uztveres jutību. Ņemiet vērā, ka arī transportlīdzekļi un dzīvnieki ir trauksmes iedarbināšanas avoti.

#### J: Kāpēc nevaru saņemt verifikācijas kodu?

- A: 1. Ja esat reģistrējis kontu, izmantojot e-pastu, pārbaudiet surogātpasta saraksti. Ja joprojām nevarat saņemt verifikācijas kodu, jums var būt e-pasta filtrs/bloka, kas ierobežo šo e-pastu, lūdzu, konsultējieties ar savu e-pasta pakalpojumu sniedzēju.
  - Ja esat reģistrējis kontu, izmantojot mobilā tālruņa numuru, pārliecinieties, vai jūsu mobilais tālrunis var saņemt īsos SMS kodus.
  - Ja joprojām nav saņemts verifikācijas kods, nosūtiet atbalsta centram savu numuru, valsti, pieprasījuma laiku uz support@ ezviz.com vai sazinieties ar reģionālo atbalsta komandu.

#### J: Wi-Fi konfigurācija neizdevās?

- A: Pārbaudiet šādus iestatījumus:
  - 1. Pārliecinieties, ka mobilais tālrunis ir savienots ar Wi-Fi un Wi-Fi tīkls darbojas pareizi.
  - 2. Pārbaudiet tīkla stāvokli:
  - pārbaudiet, vai jūsu tīklam nav ugunsmūra vai citu ierobežojumu;
  - pārliecinieties, ka maršrutētājs var piešķirt IP adresi jūsu ierīcei, vai arī atspējojiet statisko IP iestatījumu (DHCP ir ieslēgts pēc noklusējuma visās EZVIZ ierīcēs).
  - Atiestatiet kameru; pārliecinieties, ka ierīce ir gatavības režīmā vai Wi-Fi konfigurēšanas režīmā > pēc tam ierīces Wi-Fi konfigurēšanai izmantojiet EZVIZ lietotni.

#### J: Kā iegūt ierīces verifikācijas kodu (6 lielie burti)?

- A: Lūdzu, ņemiet vērā, ka lielākajai daļai EZVIZ ierīču parasti ir divi veidi, kā iegūt ierīces verifikācijas kodu ar 6 lielajiem burtiem:
  - Lielākajai daļai modeļu to var atrast uz EZVIZ ierīces uzlīmes/etiķetes;
  - Verifikācijas kodu varat atrast arī kameras sadaļā lestatījumi > lerīces informācija > Verifikācijas kods.

| < Settings                             |       | < Device Information |                     |
|----------------------------------------|-------|----------------------|---------------------|
| (1) Notification                       | >     | Space                | More Devic          |
| Q Audio Settings                       | 5     | Type cs              | - XXX -3000X-33320X |
| (2) Image Settings                     | >     | Serial Number        | L12345              |
| C Light Settings                       | 5     | Device Version       | 11.2.2 hold 22      |
| Battery 01                             | 6.5   |                      |                     |
|                                        |       | Time Zone            | UTC+08×             |
| General Settings                       |       | Time Format          | MM-DD-YYY           |
| CloudPlay Expin                        | 1.7 E |                      |                     |
| P Record List                          | ,     | User Guide           |                     |
| O Security Settings                    | , //  | Verification Code    |                     |
| Network Settings     👳 12349           | 0     | L                    |                     |
| <ol> <li>Device Information</li> </ol> | 5     |                      | ล                   |
| Share Device                           | >     |                      |                     |
| Delete Device                          |       | Device QR C          | lode                |

# Iniciatīvas video produktu izmantošanas jomā

#### Brīnišķīgi EZVIZ lietotāji,

Tehnoloģijas ietekmē katru mūsu dzīves jomu. Kā uz priekšu vērsta tehnoloģiju uzņēmums, mēs arvien vairāk esam apzinīgi par tehnoloģijas lomu efektivitātes un mūsu dzīves kvalitātes uzlabošanā. Vienlaikus mēs esam arī apzinīgi par tā nepareizas lietošanas potenciālo kaitējumu. Piemēram, video produkti var ierakstīt reālas, pilnīgas un skaidras attēlus, tāpēc tie ir lielā vērtībā faktu atspoguļošanā. Tomēr nepareiza video ierakstu sadale, izmantošana un/vai apstrāde var pārkāpt citu privātumu, likumīgas tiesības un intereses.

Pieņemot atbildību par tehnoloģijas jauninājumiem labā nolūkā, mēs EZVIZ ar šo uzstājīgi aicinām katru lietotāju pareizi un atbildīgi izmantot video produktus, tādējādi kopīgi veidojot pozitīvu vidi, kurā visas saistītās prakses un lietojums atbilst piemērojamajiem likumiem un noteikumiem, tiek ievērotas indivīdu intereses un tiesības un veicināta sociālā morālā stāvokļa saglabāšana.

Šeit ir EZVIZ iniciatīvas, kurām mēs vēlamies pievērst jūsu uzmanību:

1. Katram indivīdam ir pamatota privātuma sagaidīšana, un video produktu izmantošana nedrīkst būt pretrunā ar šādu pamatotu sagaidīšanu. Tāpēc, uzstādot video produktus publiskajās vietās, ir jāiekļauj racionāls un efektīvs brīdinājuma paziņojums, kurā ir precizēta monitoringa diapazons. Nepubliskajās vietās iesaistīto personu tiesības un intereses jānovērtē pārdomāti, iekļaujot, bet neierobežojoties ar, video produktu uzstādīšanu tikai pēc ieinteresēto personu piekrišanas iegūšanas un neuzstādot ļoti neredzamus video produktus bez citu zināšanām.

2. Video produkti objektīvi ierāda reālu darbību materiālus konkrētā laikā un vietā. Lietotājiem jāsaprot saprātīgi iesaistītie cilvēki un tiesības šajā jomā iepriekš, lai izvairītos no citu portreta, privātuma vai citu juridisko tiesību pārkāpumiem, vienlaikus aizsargājot sevi ar video produktiem. Ievērojami, ja izvēlaties iespējot skaņas ieraksta funkciju savā kamerā, tā uztverēs skaņas, ieskaitot sarunas, ietilpstošas uzraudzības diapazonā. Mēs ļoti iesakām veikt visaptverošu novērtējumu par potenciālajiem skaņas avotiem uzraudzības diapazonā, lai pilnībā saprastu nepieciešamību un saprātību pirms ieslēdzat audio ierakstīšanas funkciju.

3. Lūdzu, ņemiet vērā, ka šis ir teikums un to nevajadzētu pievienot tulkojuma beigās. Lūdzu, tulkojiet kā pieprasīts un tiks atgriezts tikai tulkojuma teksts. Tulkojumā nedrīkst būt oriģinālais teksts vai izvēles pamatojums, nedrīkst pievienot citus vārdus vai simbolus. Oriģinālais teksts, kas jātulko, ir: Videoprodukti lietošanā pastāvīgi ģenerēs audio vai vizuālus datus no reālām ainām - iespējams, iekļaujot biometrisku informāciju, piemēram, sejas attēlus - balstoties uz lietotāja izvēlētām produkta funkcijām. Šādus datus var izmantot vai apstrādāt, lai izmantotu. Video produkti ir tikai tehnoloģiski rīki, kas nevar un nevar cilvēciski praktizēt likumīgus un morālus standartus, lai vadītu likumīgu un pareizu datu izmantošanu. Tas ir metodes un mērķi cilvēkiem, kas kontrolē un izmanto ģenerētos datus, kas rada atšķirību. Tādēļ datu apstrādes operatori ne tikai stingri ievēro piemērojamos normatīvos aktus, kultūras normas, sabiedrisko kārtību un vietējos ieradumus. Turklāt mums vienmēr jādod priekšroka privātuma un portreta tiesību aizsardzībai, kā arī citiem saprātīgiem interešu aspektiem.

4. Video produktu nepārtraukti radītie video dati nes dažādu ieinteresēto personu tiesības, vērtības un citas prasības. Tāpēc ir ļoti svarīgi nodrošināt datu drošību un aizsargāt produktus no ļaunprātīgām ielaušanās. Katrs lietotājs un datu apstrādes vadītājs veic visus saprātīgos un nepieciešamos pasākumus, lai maksimāli palielinātu produktu un datu drošību, novērstu datu noplūdi, nepareizu atklāšanu vai nepareizu izmantošanu, tostarp, bet ne tikai, izveido piekļuves kontroli, izvēlas piemērotu tīkla vidi, kurā ir savienoti video produkti, izveido un pastāvīgi optimizē tīkla drošību.

5. Video produkti ir būtiski veicinājuši mūsu sabiedrības drošību, un mēs uzskatām, ka tie arī turpmāk būs pozitīva nozīme dažādos mūsu ikdienas dzīves aspektos. Jebkāda mēģinājuma izmantot šos produktus, lai pārkāptu cilvēktiesības vai iesaistītos nelikumīgās darbībās, pretrunā tehnoloģiju inovācijas un produkta attīstības vērtības būtībai. Mēs iedrošinām katru lietotāju izveidot savus veidus un noteikumus, lai novērtētu un uzraudzītu video produktu lietošanu, lai nodrošinātu, ka šie produkti vienmēr tiek izmantoti pareizi, pārdomāti un ar labu gribu.